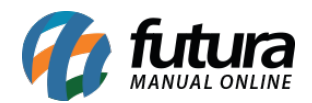

Sistema: Futura Server

Caminho: <u>Contas a Receber>Estorno(Exclusão)</u>

Referência: FS131

Versão: 2016.02.15

**Como Funciona:** Esta tela é utilizada para fazer a exclusão de parcelas já pagas do contas a receber.

Para isso, acesse o caminho acima e o sistema irá abrir a tela abaixo:

| Conta a Receber - Exclusao da Baixa 🗙 |                              |                   |                      |                   |                 |                       |  |  |  |  |  |  |  |
|---------------------------------------|------------------------------|-------------------|----------------------|-------------------|-----------------|-----------------------|--|--|--|--|--|--|--|
| Consulta Confirmar Excluseo           |                              |                   |                      |                   |                 |                       |  |  |  |  |  |  |  |
| Empresa 1 EMPRESA TESTE LTD           | A                            |                   |                      |                   |                 |                       |  |  |  |  |  |  |  |
| Cliente                               |                              |                   | Consulta             |                   |                 |                       |  |  |  |  |  |  |  |
| Cta Corrente                          |                              |                   |                      |                   |                 |                       |  |  |  |  |  |  |  |
| Tipo Pagamento                        |                              | Limpar Consulta   |                      |                   |                 |                       |  |  |  |  |  |  |  |
| Operação 🔍                            |                              |                   |                      |                   |                 |                       |  |  |  |  |  |  |  |
| Periodo Data Pagamento 🗸 / /          | a // Nro Pe                  | edido Nro Nota    |                      |                   |                 |                       |  |  |  |  |  |  |  |
| Historico                             | Data Pagamento               | Tipo de Pagamento | Tipo de              | Operacao          | Conta Corrente  | Valor Total do Pagto. |  |  |  |  |  |  |  |
|                                       | 19/03/2015 14:33:20          | DINHEIRO          | VENDAS EM D          | INHEIRO BAI       | NCO DO BRASIL   | 10,00                 |  |  |  |  |  |  |  |
| ESTORNO DE CHEQUE                     | 08/05/2015 09:27:56          | CHEQUE            | CHEQUE PARA          | A PAGTO DE CON CH | EQUES RECEBIDOS | 100,00                |  |  |  |  |  |  |  |
|                                       | 08/05/2015 09:27:56          | CHEQUE            | CHEQUE COM           | JUROS CH          | EQUES RECEBIDOS | 100,00                |  |  |  |  |  |  |  |
| TESTE                                 | 08/05/2015 09:31:24          | DINHEIRO          | DEPOSITO EM          | DINHEIRO BAI      | NCO DO BRASIL   | 100,00                |  |  |  |  |  |  |  |
| ESTORNO DE CHEQUE                     | 08/05/2015 11:30:44          | CHEQUE            | CHEQUE PARA          | A PAGTO DE CON CH | EQUES RECEBIDOS | 200,00                |  |  |  |  |  |  |  |
|                                       | 08/05/2015 11:30:44          | CHEQUE COM        | JUROS CH             | EQUES RECEBIDOS   | 200,00          |                       |  |  |  |  |  |  |  |
| ESTORNO DE CHEQUE                     | 08/05/2015 11:33:57          | CHEQUE            | CHEQUE PARA          | A PAGTO DE CON CH | EQUES RECEBIDOS | 166,67                |  |  |  |  |  |  |  |
|                                       | 08/05/2015 11:33:57          | CHEQUE            | CHEQUE COM           | JUROS CH          | EQUES RECEBIDOS | 166,67                |  |  |  |  |  |  |  |
| 1234566                               | 21/08/2015 10:20:33          | DINHEIRO          | DEPOSITO EM          | I CHEQUE BAI      | NCO DO BRASIL   | 1.000,00              |  |  |  |  |  |  |  |
| TESTE                                 | 21/08/2015 10:22:52          | CHEQUE            | DEPOSITO EM          | CHEQUE CH         | EQUES RECEBIDOS | 1.000,00              |  |  |  |  |  |  |  |
| TESTE                                 | 24/08/2015 10:14:57          | CHEQUE            | DEPOSITO EM          | CHEQUE CH         | EQUES RECEBIDOS | 200,00                |  |  |  |  |  |  |  |
| CVXF                                  | 22/01/2016 11:44:52          | DINHEIRO          | CHEQUE COM           | JUROS BAI         | NCO DO BRASIL   | 60,00                 |  |  |  |  |  |  |  |
| EDWEW                                 | 22/01/2016 14:35:05 DINHEIRO |                   | CREDITO EM           | CONTA BAI         | NCO DO BRASIL   | 2,420,00              |  |  |  |  |  |  |  |
| 5666                                  | 03/03/2016 09:55:58 DINHEIRO |                   | CHEQUE COM           | JUROS BAI         | NCO             | 166,67                |  |  |  |  |  |  |  |
| 685978                                | 03/03/2016 09:56:15 DINHEIRO |                   | CHEQUE COM JUROS B   |                   | NCO DO BRASIL   | 166,67                |  |  |  |  |  |  |  |
| TESTE                                 | 03/03/2016 14:23:39 DINHEIRO |                   | DEPOSITO EM DINHEIRO |                   | NCO             | 1.958,83              |  |  |  |  |  |  |  |
| TESTE                                 | 03/03/2016 14:59:31          | DINHEIRO          | CREDITO EM           | CONTA BAI         | NCO DO BRASIL   | 300,00                |  |  |  |  |  |  |  |
|                                       | 03/03/2016 15:01:46          | DINHEIRO          | CHEQUE COM           | JUROS BAI         | NCO DO BRASIL   | 50,00                 |  |  |  |  |  |  |  |
|                                       |                              |                   |                      |                   |                 |                       |  |  |  |  |  |  |  |
| Confirmar                             |                              |                   |                      |                   |                 |                       |  |  |  |  |  |  |  |

Selecione a parcela que deseja efetuar a exclusão, clique no botão *Confirmar* e o sistema irá retornar com a tela abaixo:

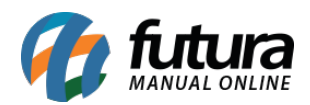

| Conta a Rece       | ber - Exclusao da Baixa | x                   |          |           |         |        |             |               |            |               |
|--------------------|-------------------------|---------------------|----------|-----------|---------|--------|-------------|---------------|------------|---------------|
| Conculta Confirm   | ar Evoluciao            |                     |          |           |         |        |             |               |            |               |
| Consulta           |                         |                     |          |           |         |        |             |               |            |               |
| Excluir            | Cancelar/Voltar         |                     |          |           |         |        |             |               |            |               |
| Valor Pagamento :  | 10,00                   | Historico do Pgto : |          |           |         |        |             |               |            |               |
| Data Pagto :       | 19/03/2015 14:33:20     | Tipo Pagamento :    | DINHEIRO |           |         | Operac | ao : VENDAS | EM DINHEIRO   |            |               |
| Contas pagas com e | este Pagamento :        |                     |          |           |         |        |             |               |            |               |
| E                  | mpresa                  | Clier               | nte      | Documento | Data E  | missao | Data Venc.  | Valor Parcela | Saldo      | Valor do Poto |
| EMPRESA TESTE      | LTDA EN                 | IPRESA TESTE        |          | TESTE 1/1 | 06/02/2 | 015 (  | 09/03/2015  | 10.00         | 0.00 10.00 |               |
|                    |                         |                     |          |           |         |        |             |               |            |               |
| 1                  |                         |                     |          |           |         |        |             |               |            |               |
|                    |                         |                     |          |           |         |        |             |               |            |               |
|                    |                         |                     |          |           |         |        |             |               |            |               |
|                    |                         |                     |          |           |         |        |             |               |            |               |
|                    |                         |                     |          |           |         |        |             |               |            |               |
|                    |                         |                     |          |           |         |        |             |               |            |               |
|                    |                         |                     |          |           |         |        |             |               |            |               |
|                    |                         |                     |          |           |         |        |             |               |            |               |
|                    |                         |                     |          |           |         |        |             |               |            |               |
|                    |                         |                     |          |           |         |        |             |               |            |               |
|                    |                         |                     |          |           |         |        |             |               |            |               |
|                    |                         |                     |          |           |         |        |             |               |            |               |
|                    |                         |                     |          |           |         |        |             |               |            |               |
|                    |                         |                     |          |           |         |        |             |               |            |               |
|                    |                         |                     |          |           |         |        |             |               |            |               |
|                    |                         |                     |          |           |         |        |             |               |            |               |
|                    |                         |                     |          |           |         |        |             |               |            |               |
|                    |                         |                     |          |           |         |        |             |               |            |               |
|                    |                         |                     |          |           |         |        |             |               |            |               |
|                    |                         |                     |          |           |         |        |             |               |            |               |
|                    |                         |                     |          |           |         |        |             |               |            |               |
| 1                  |                         |                     |          |           |         |        |             |               |            |               |
|                    |                         |                     |          |           |         |        |             |               |            |               |

Confirme as informações e clique no botão *Excluir* para validar o procedimento.